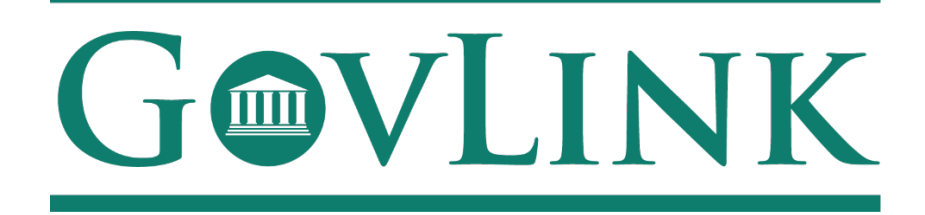

GovLink Regulatory Agencies Georgia Office of Commissioner of Insurance and Safety Fire Open Records External User Guide

Version 1.0

# **Table of Contents**

| 1.1 Creating an Account                | 3  |
|----------------------------------------|----|
| 1.2 Login                              | 5  |
| 1.3 Submitting an Open Records Request | 7  |
| 1.4 Tracking Submitted Requests        | 8  |
| 1.5 Accepted Filings                   | 10 |
| 1.6 Rejected Filings                   | 15 |
| 1.7 Notifications                      | 15 |

### **1.1 Creating an Account**

All users who access the GovLink petition, both internal to OCI and external to OCI, will need to create an account.

- 1. Navigate to the GovLink OCI website <u>GA OCI License Hearings Requests</u> or <u>GA OCI Safety Fire</u> <u>Petitions</u>.
- 2. Choose the "Create Account" Option in the center or top right corner of the page.

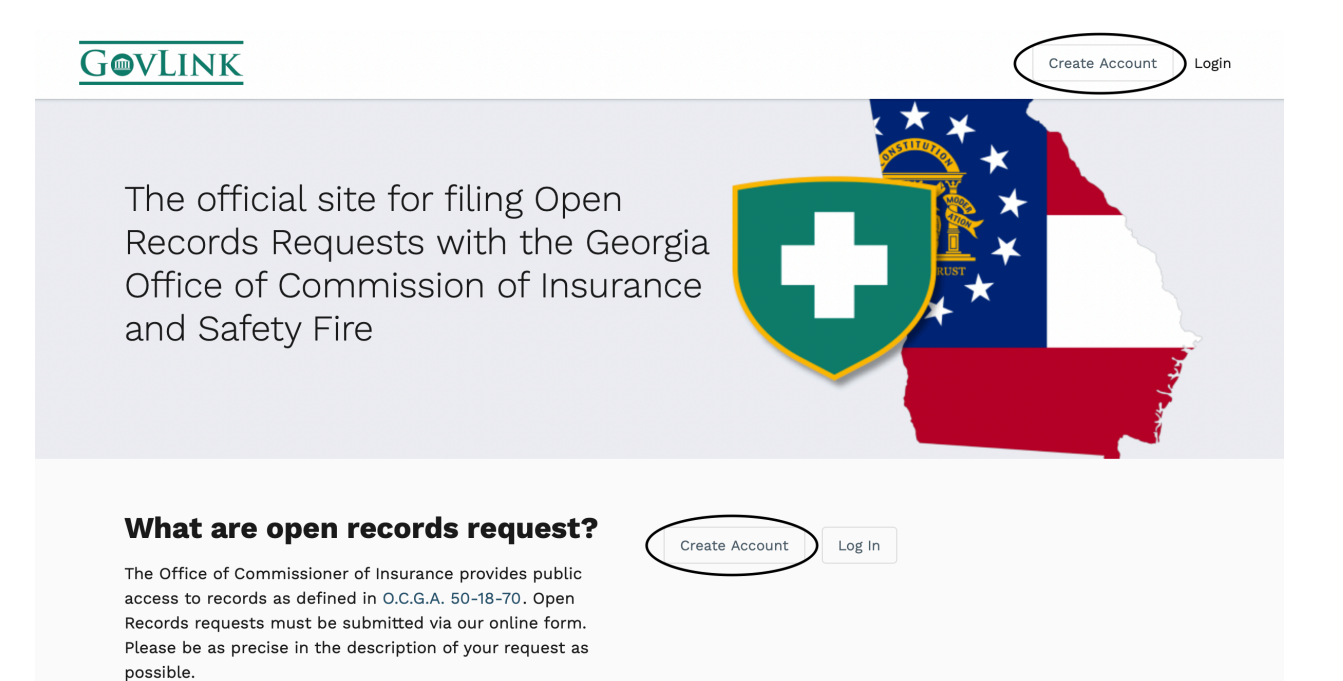

3. Insert the necessary information to create your account.

| Office of Commissioner of<br>Insurance and Safety Fire |                     |  |  |  |  |  |
|--------------------------------------------------------|---------------------|--|--|--|--|--|
| Create Account                                         | or Login            |  |  |  |  |  |
| FIRST NAME *                                           | LAST NAME *         |  |  |  |  |  |
|                                                        |                     |  |  |  |  |  |
| EMAIL *                                                | RE-ENTER EMAIL *    |  |  |  |  |  |
|                                                        |                     |  |  |  |  |  |
| PASSWORD *                                             | RE-ENTER PASSWORD * |  |  |  |  |  |
| Ø                                                      | Ø                   |  |  |  |  |  |
| Create                                                 | Account             |  |  |  |  |  |
| Powered by                                             | GovLink             |  |  |  |  |  |

#### 1.2 Login

1. Once a user has created an account, the user can login from the home page choosing the "Login" option in the center or top right corner of the page.

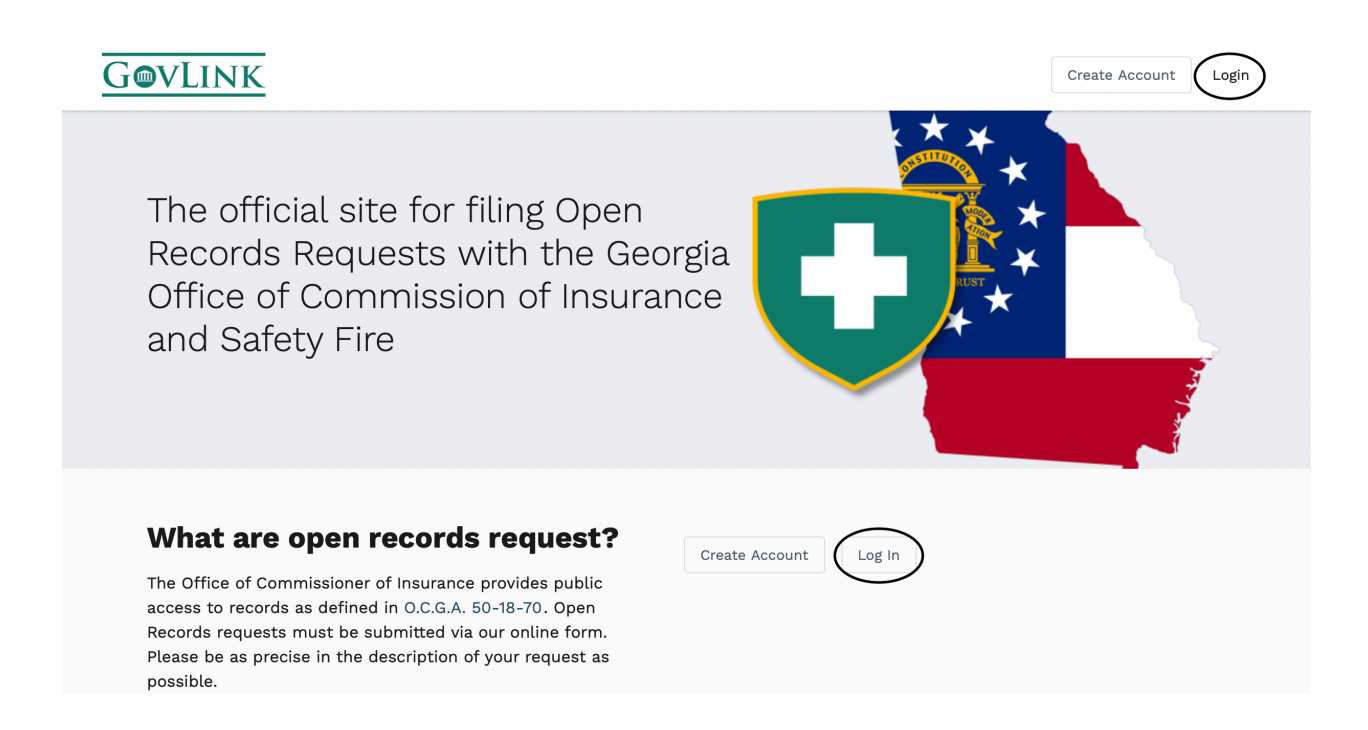

2. Users will then need to enter the e-mail and password they used to create their account.

| Office of Commissioner of<br>Insurance and Safety Fire | × |
|--------------------------------------------------------|---|
| Create Account or Login                                |   |
| EMAIL *                                                |   |
|                                                        | ] |
| PASSWORD *                                             |   |
| Ø                                                      | ] |
| → Log In                                               |   |
| Forgot Password?                                       |   |
| Powered by GOVLINK                                     |   |

#### 1.3 Submitting an Open Records Request

Once a user has created an account and logged into that account, the option to "Submit a Request" will be available in the center of the home page while in the Open Records tab.

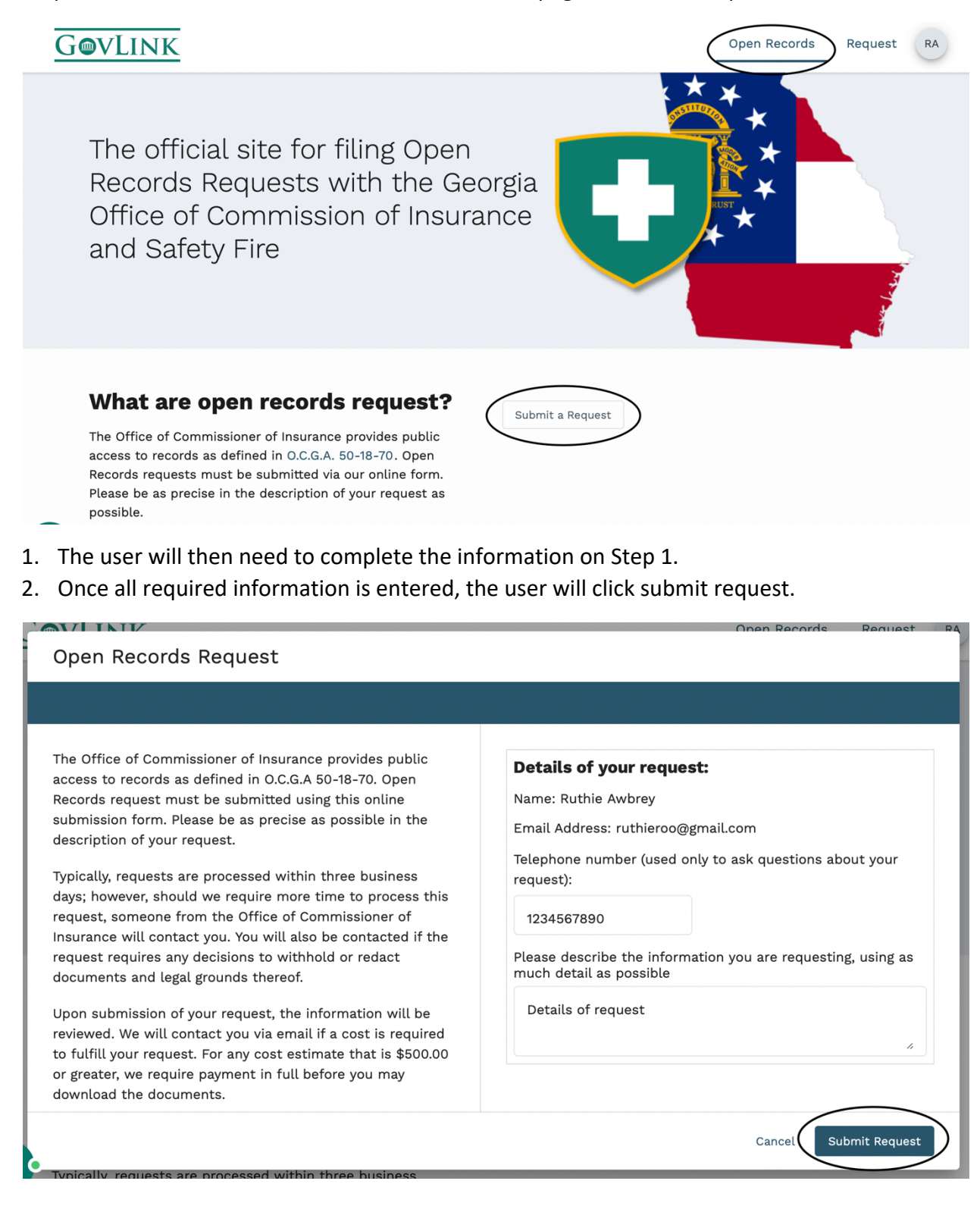

### **1.4 Tracking Submitted Requests**

After a petition has been submitted, users will receive e-mail notifications with any updates. E-mail notification will be sent when the application has been accepted or rejected.

Users can also log in to their GovLink account to track their request.

1. Once a user has logged into their GovLink account, they can choose the "Request" option in the top right corner to view all submitted requests.

| Open Records                                         | Request RA       |
|------------------------------------------------------|------------------|
| <b>Open Records Request</b><br>Ref #: 1522   Case #: | Case Status: New |

- 2. From within the requests view, users can view a list of all their submitted requests on the left side of the page.
- 3. Users have the ability to filter this list based off the case status by clicking the filter option and choosing the desired status.

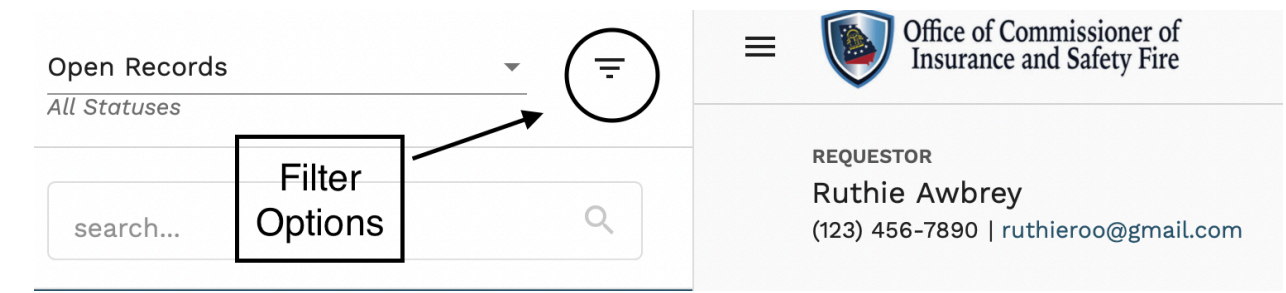

| Open Records      | •            | ÷                 | ≡       |               | Office of Commis<br>Insurance and S | ssioner of<br>afety Fire |  |
|-------------------|--------------|-------------------|---------|---------------|-------------------------------------|--------------------------|--|
| All Statuses      |              | Filters           | i       |               |                                     |                          |  |
| search            |              | All State         | ises    |               | wbrey<br>'890   ruthier             | oo@gmail.com             |  |
| Ruthie Awbrey     |              | New (1)           |         |               |                                     |                          |  |
| Ruthie Awbrev     | 6,           | Sent to Division  |         |               | brey                                | brey Pending A           |  |
| 2022-AP-OR-060003 | REQUEST CANC | Pending Requestor |         | eroo@gmail.co |                                     |                          |  |
|                   |              | Records           | Availat | ble           | equest                              |                          |  |
|                   |              | Request           | Compl   | lete          | X Can                               | cel Request              |  |
|                   |              | Request           | Cance   | led           | (1)                                 |                          |  |
|                   |              | Closed            |         |               |                                     |                          |  |
|                   |              |                   |         | -             | _                                   |                          |  |

4. Users can then select their desired request to view the petition information. The history of the case will be available on the right side of the page.

| GovLink                                   |                           |                                                                    | Open Records Request RA                                             |
|-------------------------------------------|---------------------------|--------------------------------------------------------------------|---------------------------------------------------------------------|
| Open Records                              | * <del>.</del>            | = Office of Commissioner of Insurance and Safety Fire              | Open Records Request<br>Ref #: 1522   Case #: Case Status: New      |
| search                                    | Q                         | REQUESTOR<br>Ruthie Awbrey<br>(123) 456-7890   ruthieroo@gmail.com | ATTORNEY DIVISION                                                   |
| Ruthie Awbrey                             | NE                        | FILINGS                                                            | HISTORY                                                             |
| <b>Ruthie Awbrey</b><br>2022-AP-OR-060003 | 6/9/22<br>REQUEST CANCELE | Ruthie Awbrey<br>1778   ruthieroo@gmail.cor<br>Details of request  | 全 6/10/22, RUTHFELING SUBMITTED<br>8:06 AWBREY<br>AM<br>Filing 1778 |
|                                           |                           | ake Payment X Cancel Request                                       |                                                                     |
|                                           |                           |                                                                    |                                                                     |

5. Once a petition has been accepted or rejected, a case number will be assigned beside the reference number.

| GovLink                            |                           |                                                                    | Open Record                         | ds Request RA                              |
|------------------------------------|---------------------------|--------------------------------------------------------------------|-------------------------------------|--------------------------------------------|
| Open Records<br>All Statuses       |                           | Office of Commissioner of Open B Insurance and Safety Fire #: 1520 | Case #: 2022-AP-OR-<br>060003       | Status: Request<br>eled                    |
| search                             | Q,                        | REQUESTOR<br>Ruthie Awbrey<br>(123) 456-7890   ruthieroo@gmail.com | attorney<br>ocigovlink<br>attorney1 | DIVISION<br>Agents and Agency<br>Licensing |
| Ruthie Awbrey                      | NE                        | 6/9/22 Comp                                                        | oletion Deadline                    | <b>6/14/22</b><br>Completion Deadline      |
| Ruthie Awbrey<br>2022-AP-OR-060003 | 6/9/22<br>REQUEST CANCELE | 6/10/22<br>5 Days Left                                             |                                     | O                                          |
|                                    |                           | FILINGS                                                            | <b>ATTORNEY</b><br>aciaavlink       | gttorbev1_                                 |
|                                    |                           | Ruthie Awbrey<br>1776   ruthieroo@gmail.c                          | DIVISION<br>Agents_and              | d Agency_Licensing                         |
|                                    |                           | I am requesting a record.                                          | <b>ESTIMATED</b><br>6/J4/22         | COMPLETION DATE                            |
|                                    |                           | ake Payment 🛛 🗙 Cancel Request                                     | HISTORY                             |                                            |

6. The Office of Commissioner of Insurance and Safety Fire has five days to respond to a record request. Once a case has been acccepted a timeline will be shown in the middle of the request page, detailing the length of time before the record becomes aviliable.

| GovLink                            |                            |                                                                                                    | Open Reco                                  | ords Request RA                             |
|------------------------------------|----------------------------|----------------------------------------------------------------------------------------------------|--------------------------------------------|---------------------------------------------|
| Open Records                       | · =                        | Gifice of Commissioner of Open Reco<br>Insurance and Safety Fire <sup>ef</sup> #: 1522   Ca<br>Off | ords Request<br>se #: 2022-AP-OR-<br>60004 | e Status: Pending<br>uestor                 |
| search                             | ٩                          | REQUESTOR<br>Ruthie Awbrey<br>(123) 456-7890   ruthieroo@gmail.com                                 | attorney<br>ocigovlink<br>attorney2        | DIVISION<br>Insurance Product<br>Regulation |
| Ruthie Awbrey<br>2022-AP-OR-060004 | 6/10/22<br>PENDING REQUEST | 6/10/22<br>Request Accepted Comple                                                                 | tion Deadline                              | 6/15/22<br>Completion Deadline              |
| Ruthie Awbrey<br>2022-AP-OR-060003 | 6/9/22<br>REQUEST CANCELE  | 6/10/22<br>5 Days Loft                                                                             |                                            | 0                                           |

7. Users will be able to see a status in the display as well as receive e-mail notifications when the status of a case changes.

## **1.5 Accepted Filings**

1. If a filing has been accepted and does not require payment, users may download their document immediately.

| FILINGS                                            | <b>ATTORNEY</b><br>No Attorney Selected                                                                                   |  |  |
|----------------------------------------------------|----------------------------------------------------------------------------------------------------|--|--|
| Ruthie Awbrey<br>1787 ruthieroo@gmail.c Accepted ^ | <b>DIVISION</b><br>No Division Selected                                                                                   |  |  |
| 1234567890                                         | ESTIMATED COMPLETION DATE<br>6/15/22                                                                                      |  |  |
| ake Payment 🗙 Cancel Request                       | HISTORY                                                                                                    |  |  |
| OCI Admin<br>1788 ociusertest.govlin Published A   | 6/10/22, OCHUBLISH DOCUMENTS<br>9:19 AM ADMIN<br>Filing Document<br>1788 Release<br>with<br>Redactions<br>&<br>Exemptions |  |  |
| <b>COPY F PROCE SERVICE</b>                        | 6/10/22, OCI FILING ACCEPTED<br>9:12 AM ADMIN<br>Filing 1788                                                              |  |  |
| TOTAL                                              | 6/10/22, OCI FILING ACCEPTED                                                                                              |  |  |
| \$                                                 | Ruthie                                                                                                    |  |  |

2. If the payment estimate for a user's documents is under \$500, users may view and download their documents before making their payment, but payment is still expected.

|                                                                            |                           |                | ATTORNEY<br>ocigovlink attorney2                                                                                           |  |  |
|----------------------------------------------------------------------------|---------------------------|----------------|----------------------------------------------------------------------------------------------------|--|--|
| Ruthie Awbrey<br>1780   ruthieroo@gmail.com   06, Accepted A<br>1234567890 |                           |                | DIVISION<br>Executive<br>ESTIMATED COMPLETION DATE<br>6/15/22                                                              |  |  |
|                                                                            |                           |                |                                                                                                    |  |  |
| OCI Admin<br>1786   ociuser<br>Docume                                      | test.govlink@gm<br>nt.pdf | ai Published A | 6/10/22, OCI PUBLISH DOCUMENT<br>9:09 AM ADMIN<br>Filing Document<br>1786 Release<br>with<br>Redactions<br>&<br>Exemptions |  |  |
| COPY FEE:                                                                  | PROCESS                   | SERVICE FEE:   | 6/10/22, 9:06 OCI FILING ACCEPTE                                                                                           |  |  |
| \$ 125.00                                                                  | \$ 5.00                   | 3.50%          | Filing 1786                                                                                                    |  |  |
| TOTAL CO                                                                   |                           |                | 6/10/22, 8:59 OCI ESTIMATE SEN                                                                                             |  |  |
|                                                                            |                           |                |                                                                                                    |  |  |

3. If the payment estimate for a user's documents exceeds \$500, the requested documents will not be made available until a payment from the user has been received.

| INGS                                |                             |                    | ATT<br>No              | <b>ORNEY</b><br>Attorney Selected     |
|-------------------------------------|-----------------------------|--------------------|------------------------|---------------------------------------|
| u <b>thie Awbr</b><br>90   ruthierc | <b>ey</b><br>bo@gmail.com ( | D6, Accepted A     | <b>DIVI</b><br>No      | <b>ISION</b><br>Division Selected     |
| Information                         |                             | <b>EST</b><br>6/15 | IMATED COMPLETION DATE |                                       |
| \$ Make Payı                        | ment X C                    | Cancel Request     | HIST                   | TORY                                  |
| OPY FEE:                            | PROCESS                     | SERVICE FEE:       |                        | 6/10/22, 9:26 OCI ESTIMAT<br>AM ADMIN |
| 0TAL CO                             | \$ 5.00                     | 3.50%              | -1-                    | Filing 1790 \$1040.18                 |
|                                     |                             |                    |                        | AM ADMIN                              |

4. If the user no longer wishes to obtain their documents after receiving their estimate, they may select the Cancel Request button.

|                               | e of Commissione<br>rance and Safety                         | Fire Ref #: 1527 | en Records Request<br>Case #: 2022-AP-OR- | 06000                                   | 8 Case Status: Pending Requestor                    |  |  |
|-------------------------------|--------------------------------------------------------------|------------------|-------------------------------------------|-----------------------------------------|-----------------------------------------------------|--|--|
| <b>B</b>                      |                                                              |                  |                                           |                                         |                                                     |  |  |
| 6/10/22<br>5 Days Lef         | t                                                            |                  |                                           |                                         |                                                     |  |  |
| FILINGS                       |                                                              |                  |                                           | <b>ATTO</b><br>No At                    | RNEY<br>Itorney Selected                            |  |  |
| Ruthie Awbro<br>1790 ruthierd | Ruthie Awbrey<br>1790   ruthieroo@gmail.com   06, Accepted ^ |                  |                                           | <b>DIVISION</b><br>No Division Selected |                                                     |  |  |
| Information                   | Information                                                  |                  |                                           | ESTIMATED COMPLETION DATE<br>6/15/22    |                                                     |  |  |
| \$ Make Payr                  | ment 🔍 X C                                                   | ancel Request    |                                           | ніято                                   | DRY                                                 |  |  |
| COPY FEE:                     | PROCESS                                                      | SERVICE FEE:     |                                           | M                                       | 6/10/22, 9:26 OCI ESTIMATE SENT                     |  |  |
| \$ 1,000.0                    | \$ 5.00                                                      | 3.50%            |                                           |                                         | Filing 1790 \$1040.18                               |  |  |
| TOTAL CO                      |                                                              |                  |                                           | ß                                       | 6/10/22, 9:26 OCI FILING ACCEPTED                   |  |  |
| <b>\$</b> 1040.18             |                                                              |                  |                                           |                                         | Ruthie Awbrey<br>Filing Standard<br>1790 Acceptance |  |  |

| Office of Commissioner of<br>Insurance and Safety Fire Ref #: | <b>Open Records Request</b><br>1524   Case #: 2022-AP-OR-060 | Case Status: Records Availabl                                                      |
|---------------------------------------------------------------|--------------------------------------------------------------|------------------------------------------------------------------------------------|
| 6/10/22<br>Request Accepted                                   | Completion Deadline                                          | 6/15/22<br>Completion Deadline                                                     |
| <b>6/10/22</b><br>5 Days Left                                 |                                                              |                                                                                    |
| FILINGS                                                       | <b>ATT</b><br>oci                                            | <b>TORNEY</b><br>govlink attorney2                                                 |
| Ruthie Awbrey<br>1780   ruthieroo@gmail.com   06, Accepted    | d <b>A</b> Exe                                               | ISION<br>ecutive                                                                   |
| 1234567890                                                    | <b>EST</b><br>6/1                                            | TIMATED COMPLETION DATE                                                            |
| \$ Make Payment X Cancel Reque                                | st HIS                                                       | TORY                                                                               |
| OCI Admin<br>1786 ociusertest.govlink@gmai Publishec          | ۵<br>م                                                       | 6/10/22, OCI PUBLISH DOCUMENTS<br>9:09 AM ADMIN<br>Filing Document<br>1786 Release |
| Document.pdf                                                  | Ł                                                            | with<br>Redactions<br>&<br>Exemptions                                              |

5. To make a payment on a document, they will select the "Make Payment" button.

- 6. Users will then be taken to a payment screen where they will input their information to complete their payment.
- 7. Once all necessary information has been completed, users will select "Submit Payment." A receipt will be sent to the user's email associated with their account login.

| Credit Card Electronic   | Check                   | <b>AMOUNT:</b><br><b>\$</b> 134.55 |                     |
|--------------------------|-------------------------|------------------------------------|---------------------|
| CREDIT CARD NUMBER: *    | SECURITY CODE: *        | EXPIRATION: *                      |                     |
| 123456789012346          | 123                     | 01/01                              |                     |
| CARDHOLDER FIRST NAME: * | CARDHOLDER LAST NAME: * | PHONE NUMBER: *                    | EMAIL: *            |
| Ruthie                   | Awbrey                  | 1234567890                         | ruthieroo@gmail.com |
| BILLING ADDRESS 1: *     |                         | BILLING ADDRESS 2:                 |                     |
| 123 Main Street          |                         |                                    |                     |
| CITY: *                  | STATE: *                | ZIP CODE: *                        |                     |
| Atlanta                  | GA                      | 30111                              |                     |

### **1.6 Rejected Filings**

If a filing is rejected it will no longer appear on the filing que on the right side. The user will receive an email, associated with their account, explaining the reason for the rejection.

### **1.7 Notifications**

All internal and external GovLink users will receive updates on their petition status if they have enabled their notifications. Notifications will be sent to the email associated with the user's account login.

3. To enable notifications click on the user profile, where the user's initials appear, in the top right of the page and select "Notifications."

| GovLink                                        |                           |                    |                                                                                                | Insurance Hearings                           | Potitions RA   |
|------------------------------------------------|---------------------------|--------------------|------------------------------------------------------------------------------------------------|----------------------------------------------|----------------|
|                                                |                           | = Solution Office  | e of Commissioner of Insurance Hearin<br>rance and Safety Firle <sup>ef</sup> #: 1495   Case # | ng Petition<br>: 2022-AP-AL-                 | tus: F Profile |
| All Statuses                                   |                           |                    | 06000                                                                                          | 5 Review                                     | Notifications  |
| search                                         | Q                         | Tester<br>Test     | Administrative Proced<br>Fire<br><b>Commissioner Jo</b>                                        | ure Division, Office of Ir<br><b>hn King</b> | nsura Logout   |
| <b>Tester Test</b><br>2022-AP-AL-060005        | 6/3/22<br>PETITION FOR RE |                    |                                                                                                |                                              |                |
| <b>Chipper Jones</b><br> Major League Baseball | NE                        | Grant Access to In | tervener/Limited Participant 🗌                                                                 |                                              |                |
|                                                |                           | FILINGS            | + 🕹                                                                                            | ATTORNEY                                     |                |

4. To turn on or off a notification click on the button to change the status. A darken button means the notification in on and the user will receive email updates. A grey button means the notification is off and the user will not receive email updates.

|                                    | Ruthie Awbrey<br>SETTINGS                                           | × |
|------------------------------------|---------------------------------------------------------------------|---|
| Profile                            | <b>NOTIFICATIONS</b><br>Select preferences for email notifications. |   |
| Notifications                      | Filing Submitted                                                    |   |
|                                    | Filing Accepted                                                     |   |
| Notifications<br>are turned<br>on  | Filing Rejected                                                     |   |
|                                    | - Gettlement Period Lapsed                                          |   |
|                                    | Case Status Update                                                  |   |
|                                    | Payment Submitted Documents Published                               |   |
| Notifications<br>are turned<br>off | Division Assigned                                                   |   |
|                                    | - Request Overdue                                                   |   |
|                                    | Estimated Cost Sent                                                 |   |
|                                    | Arbitrator Assigned                                                 |   |